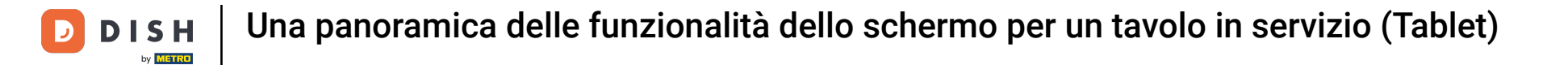

## Fare clic sull'articolo per ottenere le caratteristiche relative all'articolo.

| ≡ D I S     | HPOS *Ta           | volo 3         |               | 🕥 сіво                                                                                                    | BEVANDE            | ALTRO        | CORRIDORI      |                   |                     | ¢ | Q | : |
|-------------|--------------------|----------------|---------------|----------------------------------------------------------------------------------------------------|--------------------|--------------|----------------|-------------------|---------------------|---|---|---|
| *Cappuccine |                    | x1             | 3,20 3,2      |                                                                                                    | Beva               | ande calde   |                |                   | Caffè Speciali      |   |   |   |
|             | Nota Extra         | Combina gli ar | ticoli        |                                                                                                    | с                  | appuccino    |                |                   | Caffè Irlandese     |   |   |   |
| *Espresso   |                    | x1             | 2,90 2,9      |                                                                                                    |                    | Espresso     |                |                   | Caffè Bestia        |   |   |   |
|             |                    |                |               |                                                                                                    |                    | Caffè        |                |                   | Caffè Spagnolo      |   |   |   |
|             |                    |                |               |                                                                                                    | Doppio             |              | Caffè Italiano |                   |                     |   |   |   |
|             |                    |                |               | с                                                                                                    | affè Latte         |              |                | Caffè Francese    |                     |   |   |   |
| Ir          | nserimento         | Ir             | nporto totale | 1                                                                                                    | Latt               | te Macchiat  | to             |                   | Caffè Bailey        |   |   |   |
|             | $\otimes$          |                | 6,10 🗸        | 1                                                                                                    | Espre              | sso Macchi   | iato           |                   |                     |   |   |   |
| Sconto      | T<br>Dividi ordine | )<br>Nota      | Cliente       | -                                                                                                    |                    |              |                |                   |                     |   |   |   |
| 7           | 8                  | 9              | +/-           |                                                                                                    |                    | Tè           |                |                   | Bevande analcoliche |   |   |   |
| 4           | 5                  | 6              |               |                                                                                                    | Birra              | a alla spina |                |                   | Whisky              |   |   |   |
| 1           | 2                  | 3              | PIN           |                                                                                                    | Bottiglia di birre |              |                | Spiriti stranieri |                     |   |   |   |
| 0           | 00                 |                | CONTANTI      | E CONTRACTOR OF CONTRACTOR OF CONTRACTOR OF CONTRACTOR OF CONTRACTOR OF CONTRACTOR OF CONTRACTOR OF CONTRACTOR | (                  | Cognac       |                |                   | Vini                |   |   |   |

Fare clic sul prezzo per ottenere le caratteristiche relative al prezzo.

| ≡ DISHPOS *Tavolo3         |                    |              |                 | CIBO BEVANDE ALTRO CORRIDORI | <b>:</b> م ج        |  |
|----------------------------|--------------------|--------------|-----------------|------------------------------|---------------------|--|
| *Cappuccine                | 0                  | x1 3         | ,20 3,20        | Bevande calde                | Caffè Speciali      |  |
| H<br>Di più                | Dimeno Mod         | lfica Sconto | Elimina Elimina | Cappuccino                   | Caffè Irlandese     |  |
| *Espresso                  |                    | x1 2         | ,90 2,90        | Espresso                     | <br>Caffè Bestia    |  |
|                            |                    |              |                 | Caffè                        | Caffè Spagnolo      |  |
|                            |                    |              | Doppio          | Caffè Italiano               |                     |  |
|                            |                    |              |                 | Caffè Latte                  | Caffè Francese      |  |
| Inserimento Importo totale |                    |              | porto totale    | Latte Macchiato              | Caffè Bailey        |  |
|                            |                    |              | 6,10 🗸          | Espresso Macchiato           |                     |  |
| Sconto                     | o<br>Dividi ordine | Nota         | 주석<br>Cliente   | -                            |                     |  |
| 7                          | 8                  | 9            | +/-             | Tè                           | Bevande analcoliche |  |
| 4                          | 5                  | б            |                 | Birra alla spina             | Whisky              |  |
| 1                          | 2                  | 3            | ₽IN €           | Bottiglia di birre           | Spiriti stranieri   |  |
| 0                          | 00                 |              | CONTANTI 6      | Cognac                       | Vini                |  |

#### Premete a lungo su un articolo per attivare la selezione multipla.

| ≡ D I S     | нроз <b>* Та</b> \ | volo 3 | ¢             | CIBO BEVANDE ALTRO CORRIDORI          | ÷ ۵ •               |  |  |
|-------------|--------------------|--------|---------------|---------------------------------------|---------------------|--|--|
| *Cappuccine | 0                  | x1 3   | ,20 3,20      | Bevande calde                         | Caffè Speciali      |  |  |
| *Espresso   |                    | x1 2   | ,90 2,90      | Cappuccino                            | Caffè Irlandese     |  |  |
|             |                    |        |               | <br>Espresso                          | Caffè Bestia        |  |  |
|             |                    |        |               | Caffè                                 | Caffè Spagnolo      |  |  |
|             |                    |        |               | Doppio                                | Caffè Italiano      |  |  |
|             |                    |        |               | Caffè Latte                           | Caffè Francese      |  |  |
| Ir          | serimento          | In     | iporto totale | Latte Macchiato                       | Caffè Bailey        |  |  |
| Ø           | ×<br>**            |        | 6,10 🗸        | Espresso Macchiato                    |                     |  |  |
| Sconto      | G<br>Dividi ordine | Nota   | Cliente       | Tè                                    | Bevande analcoliche |  |  |
| ,           | 8                  | 9      | +/-           | Birra alla spina                      | Whisky              |  |  |
| 4           | э                  | D      |               | · · · · · · · · · · · · · · · · · · · |                     |  |  |
| 1           | 2                  | 3      | E<br>PIN €    | Bottiglia di birre                    | Spiriti stranleri   |  |  |
| 0           | 00                 |        | CONTANTI€     | Cognac                                | Vini                |  |  |

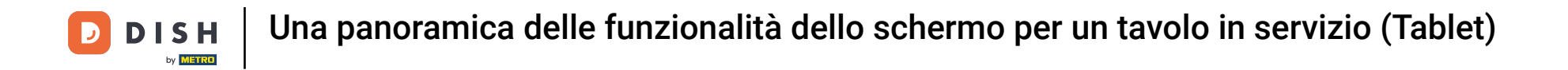

## Selezionare gli articoli che si desidera duplicare, aggiungere uno sconto o eliminare dall'ordine.

| ≡ DIS                            | HPOS * Tav         | volo 3 | ¢             | CIBO BEVANDE ALTRO CORRIDORI | <b>:</b> م <del>:</del> |  |
|----------------------------------|--------------------|--------|---------------|------------------------------|-------------------------|--|
| *Cappuccine                      | 0                  | x1 3,  | 20 3,20       | Bevande calde                | Caffè Speciali          |  |
| + (%)   Di più \$conto   Elimina |                    |        | Cappuccino    | Caffè Irlandese              |                         |  |
| Espresso                         |                    | x1 2   | 90 2,90       | Espresso                     | Caffè Bestia            |  |
|                                  |                    |        |               | Caffè                        | Caffè Spagnolo          |  |
|                                  |                    |        | Doppio        | Caffè Italiano               |                         |  |
|                                  |                    |        |               | Caffè Latte                  | Caffè Francese          |  |
| Ir                               | nserimento         | Im     | porto totale  | Latte Macchiato              | Caffè Bailey            |  |
|                                  | ⊗                  |        | 6,10 🗸        | Espresso Macchiato           |                         |  |
| Sconto                           | G<br>Dividi ordine | Nota   | 주숙<br>Cliente |                              |                         |  |
| 7                                | 8                  | 9      | +/-           | Tê                           | Bevande analcoliche     |  |
| 4                                | 5                  | 6      |               | Birra alla spina             | Whisky                  |  |
| 1                                | 2                  | 3      | E<br>PIN €    | Bottiglia di birre           | Spiriti stranleri       |  |
| 0                                | 00                 |        | CONTANTI €    | Cognac                       | Vini                    |  |

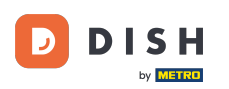

Sulla tastiera di pagamento è possibile aggiungere l'importo che il cliente sta pagando o selezionare direttamente un tipo di pagamento. Sullo schermo possono essere presenti al massimo 3 tipi di pagamento.

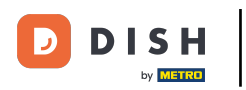

| ≡ D I S     | HPOS * Ta          | volo 3     | ¢             | CIBO BEVANDE ALTRO CORRIDORI | ÷ ۶ 🗜                    |
|-------------|--------------------|------------|---------------|------------------------------|--------------------------|
| *Cappuccine | 0                  | x1 3       | 3,20 3,20     | Bevande calde                | Caffè Speciali           |
| *Espresso   | + ()<br>Di più Sci | 5) Elimina |               | Cappuccino                   | Caffè Irlandese          |
| Lapresso    |                    | x1 2       | 2,90 2,90     | Espresso                     | Caffè Bestia             |
|             |                    |            |               | Caffè                        | Caffè Spagnolo           |
|             |                    |            | Doppio        | Caffè Italiano               |                          |
|             |                    |            |               | Caffè Latte                  | Caffè Francese           |
| Ir          | nserimento         | In         | nporto totale | Latte Macchiato              | Caffè Bailey             |
| 3           | ×<br>•r            |            | 6,10 V        | Espresso Macchiato           |                          |
| Sconto      | G<br>Dividi ordine | Nota       | Cliente       | -                            | Davies de se clasificita |
| 7           | 8                  | 9          | +/-           | le                           | Bevande analcoliche      |
| 4           | 5                  | 6          |               | Birra alla spina             | Whisky                   |
| 1           | 2                  | 3          | ₽<br>PIN €    | Bottiglia di birre           | Spiriti stranieri        |
| 0           | 00                 |            | CONTANTI €    | Cognac                       | Vini                     |

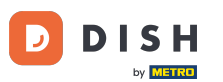

Se il cliente paga con un importo superiore all'ordine, è possibile aggiungere l'importo e selezionare il pagamento.

| ≡ DIS                  | HPOS *Ta           | volo 3 | \$           | CIBO BEVANDE ALTRO CORRIDORI | ÷ ۵ •               |  |  |
|------------------------|--------------------|--------|--------------|------------------------------|---------------------|--|--|
| *Cappuccino            | )                  | x1 3   | ,20 3,20     | Bevande calde                | Caffè Speciali      |  |  |
| *Espresso x1 2,90 2,90 |                    |        | ,90 2,90     | Cappuccino                   | Caffè Irlandese     |  |  |
|                        |                    |        |              | Espresso                     | <br>Caffè Bestia    |  |  |
|                        |                    |        | Caffè        | Caffè Spagnolo               |                     |  |  |
|                        |                    |        |              | Doppio                       | Caffè Italiano      |  |  |
|                        |                    |        |              | Caffè Latte                  | Caffè Francese      |  |  |
| Ir                     | serimento          | Im     | porto totale | Latte Macchiato              | Caffè Bailey        |  |  |
| (3)                    | 10 (×)             |        | 6,10 V       | Espresso Macchiato           |                     |  |  |
| Sconto                 | G<br>Dividi ordine | Nota   | Cliente      | Tè                           | Bevande analcoliche |  |  |
| 7                      | 8                  | 9      | +/-          |                              |                     |  |  |
| 4                      | 5                  | 6      |              | Birra alla spina             | Whisky              |  |  |
| 1                      | 2                  | 3      | ₽<br>PIN €   | Bottiglia di birre           | Spiriti stranleri   |  |  |
| 0                      | 00                 |        | CONTANTI €   | Cognac                       | Vini                |  |  |

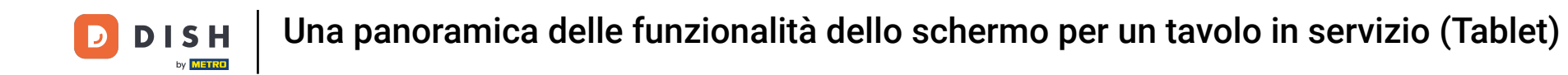

Verrà visualizzato un pop-up in cui si potrà scegliere come destinare l'importo extra. È possibile scegliere resto, mancia, modifica mancia o decidi in seguito.

|  |           |                   | Deconde aetila      | 0.4             | ê Speciali   |  |  |  |
|--|-----------|-------------------|---------------------|-----------------|--------------|--|--|--|
|  | Pagam     | nento in ecce     | SSO                 |                 | fè irlandese |  |  |  |
|  | Resto €   | 3,90              |                     |                 | offé Bestia  |  |  |  |
|  | Mancia    | € 3,90            |                     |                 | fè Spagnolo  |  |  |  |
|  | Modifica  | a mancia          |                     | ne spagnolo     |              |  |  |  |
|  | Decidi ir | n seguito (mantie | ni aperto l'ordine) | perto l'ordine) |              |  |  |  |
|  |           |                   | Annulla             |                 | fè Francese  |  |  |  |
|  |           | nporto totale     | Latte Macchiato     | 0               | affè Bailey  |  |  |  |
|  |           |                   |                     |                 |              |  |  |  |
|  |           |                   |                     |                 |              |  |  |  |
|  |           |                   |                     |                 |              |  |  |  |
|  |           |                   |                     |                 |              |  |  |  |
|  |           |                   |                     |                 |              |  |  |  |
|  |           |                   |                     |                 |              |  |  |  |

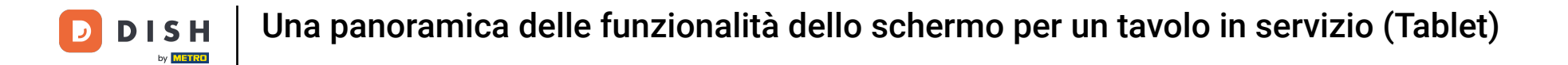

#### Per confermare l'ordine è possibile premere brevemente sul campo dell'importo totale.

| ≡ DIS      | HPOS *Ta                 | volo 3 | ¢             | CIBO BEVANDE ALTRO CORRIDORI | <b>:</b> م ج        |  |  |
|------------|--------------------------|--------|---------------|------------------------------|---------------------|--|--|
| Cappuccino |                          | x1 3   | ,20 3,20      | Bevande calde                | Caffè Speciali      |  |  |
| Espresso   | Espresso<br>x1 2,90 2,90 |        | ,90 2,90      | Cappuccino                   | Caffè Irlandese     |  |  |
|            |                          |        |               | Espresso                     | Caffè Bestia        |  |  |
|            |                          |        | Caffè         | Caffè Spagnolo               |                     |  |  |
|            |                          |        |               | Doppio                       | Caffè Italiano      |  |  |
|            |                          |        |               | Caffè Latte                  | Caffè Francese      |  |  |
| In         | nserimento               | In     | nporto totale | Latte Macchiato              | Caffè Bailey        |  |  |
|            | 10 🛞                     | _      | 6,10 🗸        | Espresso Macchiato           |                     |  |  |
| Sconto     | ھ<br>Dividi ordine       | Nota   | کم<br>Cliente |                              |                     |  |  |
| 7          | 8                        | 9      | +/-           | Tè                           | Bevande analcoliche |  |  |
| 4          | 5                        | 6      |               | Birra alla spina             | Whisky              |  |  |
| 1          | 2                        | 3      | ₽<br>PIN €    | Bottiglia di birre           | Spiriti stranieri   |  |  |
| 0          | 00                       |        | CONTANTI €    | Cognac                       | Vini                |  |  |

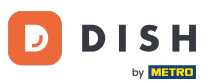

Un articolo grigio chiaro significa che un articolo è confermato; è possibile ripetere la riga facendo clic su di essa.

| ≡ DIS                      | HPOS *Tav          | volo 3 | ¢             | CIBO BEVANDE ALTRO CORRIDORI | <del>:</del> م <del>د</del> |
|----------------------------|--------------------|--------|---------------|------------------------------|-----------------------------|
| Cappuccino                 |                    | x1 3   | 3,20 3,20     | Bevande calde                | Caffè Speciali              |
| Espresso                   |                    | x1 2   | 2,90 2,90     | Cappuccino                   | Caffè Irlandese             |
| Espresso                   |                    | x1 2   | 2,90 2,90     | Espresso                     | <br>Caffè Bestia            |
|                            |                    |        |               | Caffè                        | Caffè Spagnolo              |
|                            |                    |        |               | Doppio                       | Caffè Italiano              |
|                            |                    |        |               | Caffè Latte                  | Caffè Francese              |
| Inserimento Importo totale |                    |        |               | Latte Macchiato              | Caffè Bailey                |
|                            | ×                  |        | 9,00 🗸        | Espresso Macchiato           |                             |
| Sconto                     | ے<br>Dividi ordine | Nota   | さら<br>Cliente |                              |                             |
| 7                          | 8                  | 9      | +/-           | Ie                           | Bevande analcoliche         |
| 4                          | 5                  | 6      |               | Birra alla spina             | Whisky                      |
| 1                          | 2                  | 3      | ₽<br>PIN €    | Bottiglia di birre           | Spiriti stranieri           |
| 0                          | 00                 |        | CONTANTI€     | Cognac                       | Vini                        |

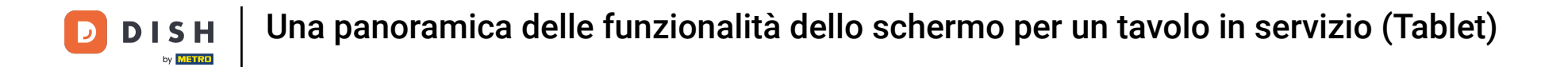

Premere a lungo l'importo totale per accedere alla schermata dei dettagli del pagamento.

| ≡ DIS      | HPOS * Ta     | volo 3    | ¢             | CIBO BEVANDE ALTRO CORRIDORI | <b>:</b> م ج        |  |  |  |
|------------|---------------|-----------|---------------|------------------------------|---------------------|--|--|--|
| Cappuccino |               | x1 3      | ,20 3,20      | Bevande calde                | Caffè Speciali      |  |  |  |
| Espresso   |               | x1 2      | ,90 2,90      | Cappuccino                   | Caffè Irlandese     |  |  |  |
| *Espresso  |               | x1 2      | ,90 2,90      | Espresso                     | Caffè Bestia        |  |  |  |
|            |               |           |               | Caffà                        | Caffà Spannala      |  |  |  |
|            |               |           |               |                              | Caffè Spagnolo      |  |  |  |
|            |               |           |               | Doppio                       | Caffè Italiano      |  |  |  |
|            |               |           |               | Caffè Latte                  | Caffè Francese      |  |  |  |
| Ir         | nserimento    | Im        | porto totale  | Latte Macchiato              | Caffè Bailey        |  |  |  |
|            | $\otimes$     |           | 9,00 🗸        | Espresso Macchiato           |                     |  |  |  |
| Sconto     | Cividi ordine | )<br>Nota | کر<br>Cliente |                              |                     |  |  |  |
| 7          | 8             | 9         | +/-           | Tè                           | Bevande analcoliche |  |  |  |
| 4          | 5             | 6         |               | Birra alla spina             | Whisky              |  |  |  |
| 1          | 2             | 3         | ₽IN €         | Bottiglia di birre           | Spiriti stranieri   |  |  |  |
| 0          | 00            |           | CONTANTI€     | Cognac                       | Vini                |  |  |  |

## Premere a lungo il tipo di pagamento per pagare e chiudere l'ordine.

| ≡ DISHPOS Tavolo 3 |    |      |      |   |            |   | 5 G   | : |
|--------------------|----|------|------|---|------------|---|-------|---|
| Cappuccino         | x1 | 3,20 | 3,20 | Ð | CONTANTI € |   | PIN € |   |
| Espresso           | x2 | 2,90 | 5,80 |   |            |   |       |   |
|                    |    |      |      |   |            |   |       |   |
|                    |    |      |      |   |            |   |       |   |
|                    |    |      |      |   |            |   |       |   |
|                    |    |      |      |   |            |   |       |   |
|                    |    |      |      |   |            |   |       |   |
|                    |    |      |      |   |            |   |       |   |
|                    |    |      |      |   |            |   |       |   |
|                    |    |      |      |   |            |   |       | ~ |
|                    |    |      |      | 7 | 8          | 9 | +/-   |   |
|                    |    |      |      | 4 | 5          | 6 | c     |   |
|                    |    |      |      | 0 |            |   | ×.    |   |
| S                  |    |      | 9,00 | 0 | 00         |   |       |   |

# i Ecco fatto. Hai finito.

D

| E DISHPOS Tavolo 3 |    |      |      |   |            |   | ¢ | ð            | : |
|--------------------|----|------|------|---|------------|---|---|--------------|---|
| Cappuccino         | x1 | 3,20 | 3,20 | þ | CONTANTI € | ē |   | PIN €        |   |
| Espresso           | x2 | 2,90 | 5,80 |   |            |   |   |              |   |
|                    |    |      |      |   |            |   |   |              |   |
|                    |    |      |      |   |            |   |   |              |   |
|                    |    |      |      |   |            |   |   |              |   |
|                    |    |      |      |   |            |   |   |              |   |
|                    |    |      |      |   |            |   |   |              |   |
|                    |    |      |      |   |            |   |   |              |   |
|                    |    |      |      |   |            |   |   |              |   |
|                    |    |      |      |   |            |   |   |              |   |
|                    |    |      |      | 7 | 8          | 9 |   | +/-          | ~ |
|                    |    |      |      | 4 | 5          | 6 |   | с            |   |
|                    |    |      |      | 1 | 2          | 3 |   | $\bigotimes$ |   |
| ©                  |    |      | 9,00 | 0 | 00         |   |   |              |   |

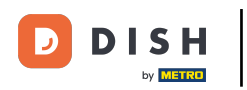

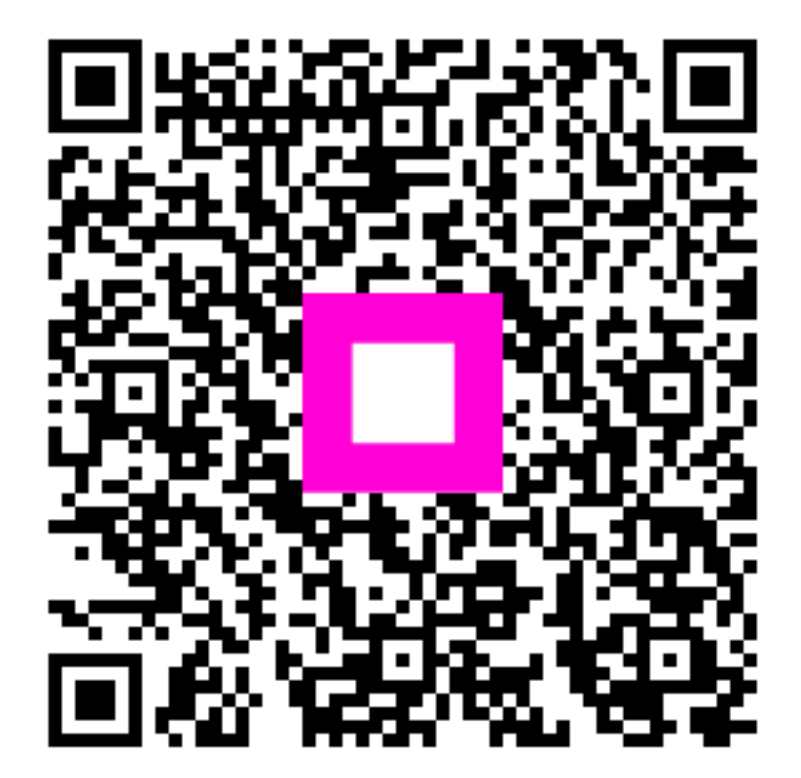

Scansiona per andare al lettore interattivo